www.AKCP.com

# Setup of Support Page User Manual

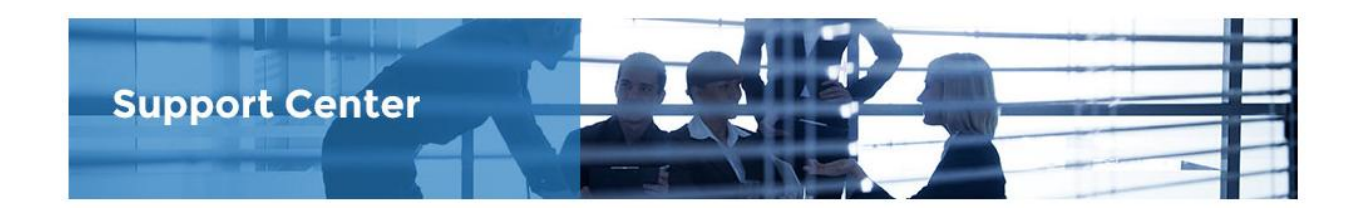

Copyright © 2016 AKCP

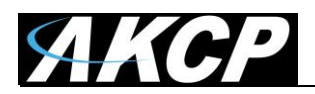

### Table of Contents

| Introduction                          | 3  |
|---------------------------------------|----|
| What is the AKCP Support Page?        | 3  |
| How to use this manual                | 3  |
| Creating a new User name and password | 4  |
| Using the Support Center              | 9  |
| Adding a product to your account      | 11 |

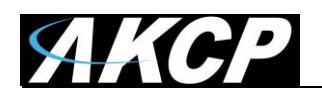

## Introduction

#### 1. What is the AKCP Support Page?

The AKCP Support Page located within the AKCP web site contains all of the AKCP product manuals, the latest firmware updates for each AKCP base units and AKCP utilities.

#### 2. How to use this manual

This manual is meant to provide the user with a step-by-step guide on how to set up their new user account login and their personalized support page. It utilizes screen shots in an effort to make things simpler for the user to follow. It is split up into sections that form "mini tutorials". These cover the basic set up and common configurations of the page, and give an introduction to its most useful features.

If you need any further information or help with using your unit then please contact us on <u>support@akcp.com</u> and one of our technical support staff will be only too pleased to help you with any information you require.

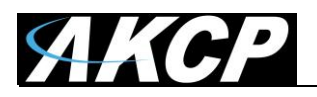

## Creating a new User name and password

In this section we will go through the basic set up of the new user account for logging into the support page.

First, navigate to this link here: <u>http://www.akcp.com/support/customer-login/</u>

| Username or I | Email                              |
|---------------|------------------------------------|
|               |                                    |
| Password      |                                    |
| Remember M    | Me Log In                          |
|               |                                    |
|               |                                    |
| 1             |                                    |
| Register      | Step #1: Click<br>here to register |

Then click the registration link shown in the screen shot above to begin creating your new login account.

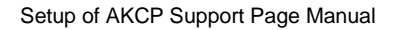

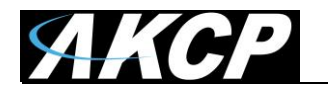

|                                                                                                    | Register For This Site                                                       |
|----------------------------------------------------------------------------------------------------|------------------------------------------------------------------------------|
| Step #2: Enter your new username<br>and E-mail address here and click<br>the "Register" button.<br>A temporary login password will be<br>sent to your that E-mail address. | Username<br>Email Registration confirmation will be emailed to you. Register |
|                                                                                                    | Log in  <br>← Back to Temperature Sensor Monitoring  <br>SNMP & Email   AKCP |

Fill out the form as noted on the picture above, and click on the **Register** button.

You'll see this confirmation message:

Registration complete. Please check your email.

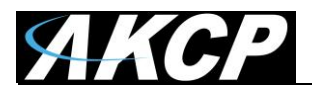

An email will be sent to you with a link to complete the registration and set your password, similar to this:

From: WordPress <wordpress@akcp.com>

Subject: [Temperature Sensor Monitoring | SNMP & Email | AKCP] Your username and password info

Username: Test

To set your password, visit the following address:

<http://www.akcp.com/akcp-ximceyerzkknftitsynqssqkjjknh/?action=rp&key=BvvOsXg86ZBG1mq7TaYO&login=Test>

http://www.akcp.com/akcp-ximceyerzkknftitsyngssqkjjknh/

Check your Spam folder's contents in case you didn't receive the registration email within a few minutes.

Click on the first link in the email to continue the registration process.

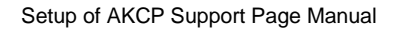

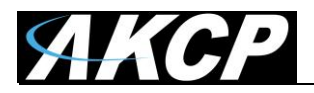

Now you can set your account's password.

| Enter your new password below.                                                                                                    |  |  |  |  |
|----------------------------------------------------------------------------------------------------|--|--|--|--|
|                                                                                                    |  |  |  |  |
| New password                                                                                                    |  |  |  |  |
| 7uTcR7H2tCB69Kly                                                                                                    |  |  |  |  |
| Strong                                                                                                    |  |  |  |  |
| Hint: The password should be at least twelve<br>characters long. To make it stronger, use<br>upper and lower case letters, numbers, and<br>symbols like ! " ? \$ % ^ & ). |  |  |  |  |
| Reset Password                                                                                                    |  |  |  |  |
| Log in   Register                                                                                                    |  |  |  |  |
| ← Back to Temperature Sensor Monitoring  <br>SNMP & Email   AKCP                                                                                                    |  |  |  |  |

You'll be presented with an auto-generated complex password.

You would need to delete the auto-filled password and type in your own password if you don't want to remember the complex password offered.

Note: the password will be displayed in clear text when you enter it, so make sure nobody can see it!

Finally click on the Reset Password button to set your account's password.

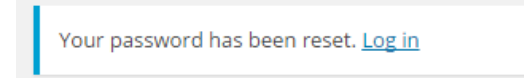

After you see this message, you can log in with your new account and password.

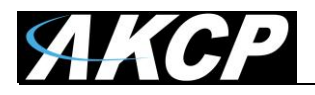

Important note: There's a time limit until you can reset your password through this link.

If you can't set your password after the time limit has expired, or you face other problems during setting up your password, you'll need to contact Support to get help.

Sometimes when you click on the password reset link from the email, the password reset page's load time could be longer than usual.

This can happen from a slow internet connection, or that the server is too busy at the time.

Make sure that you wait for the page to fully load before you start to type in your new password. Most browsers show visual clues if the page is still loading.

Otherwise it can happen that your new password would be mixed with the auto-generated password.

| Please enter your username or email address.<br>You will receive a link to create a new password<br>via email. |
|----------------------------------------------------------------------------------------------------|
| Your password reset link appears to be invalid.<br>Please request a new link below.                            |
|                                                                                                    |
| Username or Email                                                                                              |
|                                                                                                    |
| Get New Password                                                                                               |
| Get New Password                                                                                               |

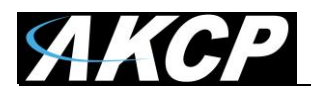

## **Using the Support Center**

In this section we will go through the basics for using the support page.

After logging in with your new account and password, first you'll be redirected to the user profile page. This is not an error; it's just how the site software works.

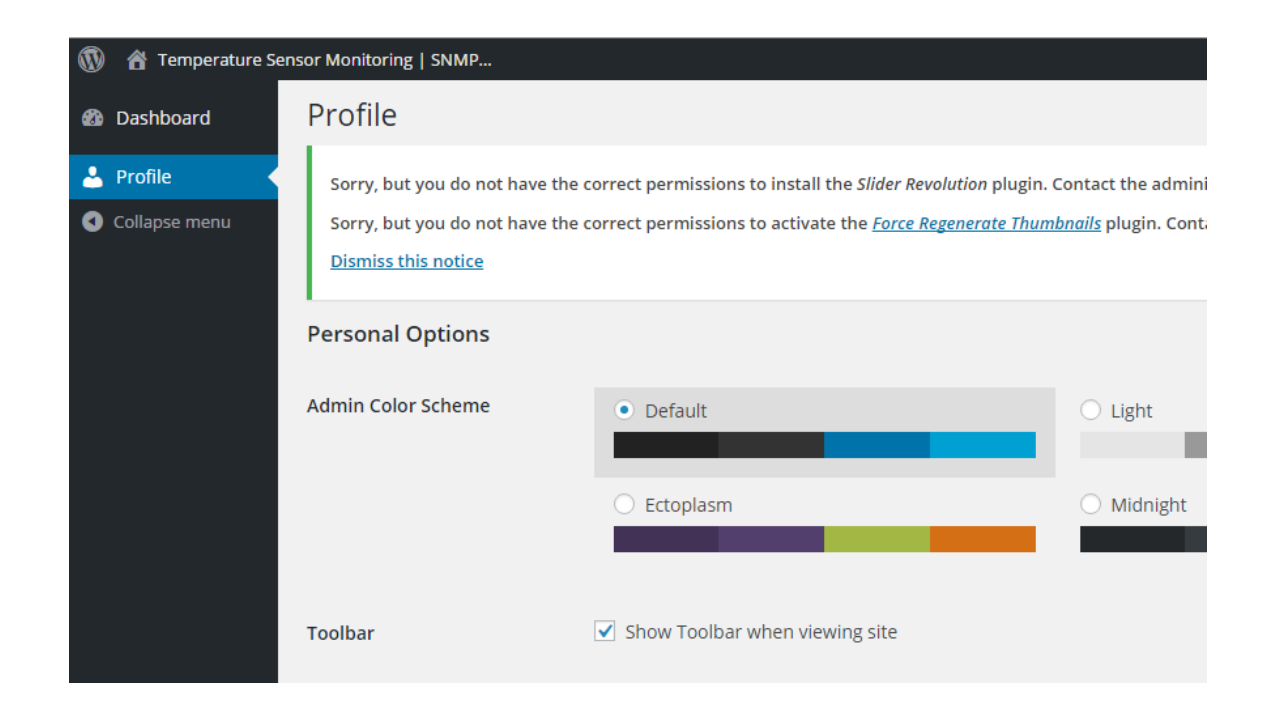

You can modify your username, email and password from this profile page if needed.

To get back to the Support site, click on the top left menu's drop-down item Visit site:

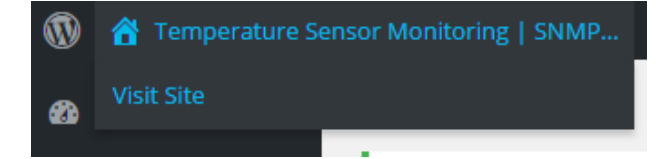

Alternatively, click on this link again:

http://www.akcp.com/support/customer-login/

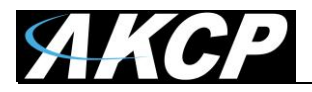

This is the main page for the **Support Center**.

| AKCP                                    | Platforms ¥                                                | Sensors ¥       | Access ♥         | Solutions ¥       | Support ¥       | Company ¥ |
|-----------------------------------------|------------------------------------------------------------|-----------------|------------------|-------------------|-----------------|-----------|
| Customer Login                          |                                                            |                 |                  |                   |                 |           |
| J                                       |                                                            |                 |                  |                   |                 |           |
|                                         |                                                            |                 |                  | 0                 |                 |           |
| Support Center                          |                                                            |                 |                  | A REAL PROVIDENCE |                 |           |
|                                         |                                                            |                 |                  |                   |                 |           |
|                                         |                                                            |                 |                  |                   |                 |           |
| Important Information<br>Welcome, Gabor | Add an AKCP P                                              | roduct t        | o vour a         | ccount            |                 |           |
| Log Out                                 | Product                                                    | MACAd           | dross:           |                   |                 |           |
|                                         | Please select 🔹                                            | 00-0B-          | DC-xx-xx-xx      |                   | Add Produc      | :t        |
| Newsletter Subscription                 |                                                            |                 |                  |                   |                 |           |
| Update                                  | If you have any problems add<br>everything we can to help. | ling your produ | ct then please e | email support@ak  | cp.com and we w | vill do   |
| You are currently unsubscribed          |                                                            |                 |                  |                   |                 |           |
| from our newsletter. You can            |                                                            |                 |                  |                   |                 |           |
| subscribe at any time and this is a     |                                                            |                 |                  |                   |                 |           |
| date with latest fixes and exciting     |                                                            |                 |                  |                   |                 |           |
| product developments.                   |                                                            |                 |                  |                   |                 |           |
| Change your password                    |                                                            |                 |                  |                   |                 |           |
| This process will log you out once      |                                                            |                 |                  |                   |                 |           |
| the update is complete.                 |                                                            |                 |                  |                   |                 |           |
| Current Password:                       |                                                            |                 |                  |                   |                 |           |
|                                         |                                                            |                 |                  |                   |                 |           |

You can change your password using the form, and sign up to the Newsletter.

We'll show you how to add your unit to your account in the next section.

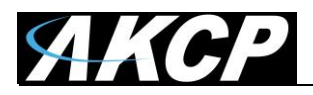

#### Adding a product to your account

In this section we will show you how to add your unit for your account on the support page.

To add a product to your account, follow these steps:

| A    | Add an AKCP Product to your account |   |                                                                     |  |  |  |
|------|-------------------------------------|---|---------------------------------------------------------------------|--|--|--|
| Pr   | oduct:                              |   | MAC Address:                                                        |  |  |  |
| ſ    | Please select                       | ۳ | 00-0B-DC-xx-xx-xx Add Product                                       |  |  |  |
|      | Please select                       |   |                                                                     |  |  |  |
|      | sensorProbe+Series                  |   |                                                                     |  |  |  |
| Ifv  | sensorProbe Series                  |   | ng your product then please email support@akcn.com and we will do   |  |  |  |
| II Y | securityProbe Series                |   | ing your product then please email support watch.com and we will do |  |  |  |
| eve  | cameraProbe Series                  |   |                                                                     |  |  |  |
|      | sensorProbeLinux                    |   |                                                                     |  |  |  |
|      | Door Control Unit                   |   |                                                                     |  |  |  |

Choose your product to add to your list from the drop down menu, enter the MAC ID of the unit, and then click on the **Add Product** button.

| Sorry, that MAC address was not found in our system please double check it is correct and follows the format of xx-xx-xx-xx-xx-xx |                                   |  |  |  |  |
|----------------------------------------------------------------------------------------------------|-----------------------------------|--|--|--|--|
| MAC Address:                                                                                                    |                                   |  |  |  |  |
| 00-0B-DC-00-4C-CC                                                                                                    | Add Product                       |  |  |  |  |
|                                                                                                    | MAC Address:<br>00-0B-DC-00-4C-CC |  |  |  |  |

If you've mistyped the MAC ID, you'll be notified to double-check it, and try again.

If it's still cannot be added, contact Support to resolve the problem.

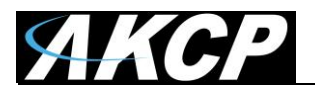

After you've successfully added your unit, you'll be able to download the related user manuals, utilities and firmware files for your unit.

| Support Center                                                                                        |                                                                                                    |                   |             |  |  |
|----------------------------------------------------------------------------------------------------|----------------------------------------------------------------------------------------------------|-------------------|-------------|--|--|
| Important Information<br>Welcome, Gabor                                                               | Add an AKCP Product to your account                                                                                       |                   |             |  |  |
|                                                                                                    | Product:                                                                                                    | MAC Address:      |             |  |  |
| Newsletter Subscription                                                                               | Please select 🔹                                                                                                    | 00-0B-DC-xx-xx-xx | Add Product |  |  |
| Newsletter Subscription     Update                                                                    | If you have any problems adding your product then please email support@akcp.com and we will do everything we can to help. |                   |             |  |  |
| You are currently unsubscribed<br>from our newsletter. You can<br>subscribe at any time and this is a | Generic Documents                                                                                                    |                   |             |  |  |
| great resource to be kept up to<br>date with latest fixes and exciting<br>product developments.       | All Product Manuals<br>Last Edited: March 28 – 2016                                                                       |                   |             |  |  |
|                                                                                                    | Product: sensorProbe+ Series                                                                                              |                   |             |  |  |
| Change your password<br>This process will log you out once<br>the update is complete.                 | sensorProbe+ Series – Firmware Updates & Utilities<br>Last Edited: April 8 – 2016                                         |                   |             |  |  |
| Current Password:                                                                                     | sensorProbe+ Series - Firmware Changelog<br>Last Edited: April 8 - 2016                                                   |                   |             |  |  |
| New Password:                                                                                         | sensorProbe+ Series – Installation Notes & FAQ<br>Last Edited: April 8 – 2016                                             |                   |             |  |  |

Click on the top left link Log Out when you've finished using the Support Center.